2019/05/22 13:54

The Secure Storage Explorer allows you to explore your Secure Storage, add/remove/copy files from

## Introduction

and to your Secure Drive.

When your Secure Storage is unmounted, you may single click it to select it and then press the Open in Explorer button in the toolbar of the Secure Storage Manager. The Encryption Suite Pro's internal explorer will then open and show your the contents of the selected Secure Storage, along with the tools present in the Secure Storage Explorer.

## Using Secure Storage Explorer

Secure Storage Explorer

- Copy when clicked, will copy the selected files to clipboard. You may paste the copied files form your Secure Storage to anywhere on your computer or Secure Storage.
- Paste will paste copied content.
- Cut when clicked, will cut the selected files to clipboard. You may paste the cut files form your Secure Storage to anywhere on your computer or Secure Storage.
- Copy To Folder when clicked, will copy to a folder of your choice on your Secure Storage.
- Move to Folder when clicked, will move to a folder of your choice on your Secure Storage.
- Rename selecting a file or folder in your Secure Storage and then clicking Rename will allow you rename the selected file or folder.
- Import File when clicked, will allow you to browse your computer and select a file and import it into your Secure Storage
- Import file by Mask -
- Export File when clicked, the selected file will be exported to a location of your choice, on your computer.
- Export File by Mask -
- New Folder when clicked, will create a new folder on your Secure Storage.
- New Link when clicked, will allow you to create a link to a file on your Secure Storage, for quick access.
- Properties when clicked, will show the properties of the selected file.
- **Open** when clicked, will open the selected file in it's native program.
- Select All when clicked, selects all files showing in the Secure Storage Explorer.
- Invert Selection when clicked, the selection of files in Secure Storage Explorer will be inverted.

From: https://wiki.powerarchiver.com/espro/ - Encryption Suite Pro Help

Permanent link: https://wiki.powerarchiver.com/espro/en:help:main:storage:explorer

Last update: 2018/10/04 16:42

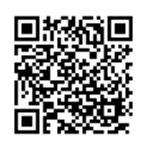